# Secretaria de TIC do TRT da 24 Região

**Processo Gerenciar Projetos** 

#### Histórico do Documento

|    | Data       | Descrição                                                                                |
|----|------------|------------------------------------------------------------------------------------------|
| 01 | 02/03/2015 | Mapeamento e desenho do processo                                                         |
| 02 | 26/03/2015 | Criação do documento de descrição do processo                                            |
| 03 | 25/02/2016 | Revisão e alinhamento ao processo de PETIC, Portfólio, Demandas, Contratações e Software |
| 04 | 21/03/2016 | Revisão das atividades (fluxo de autuação de processo administrativo)                    |
| 05 | 03/06/2016 | Alinhamento COBIT 5.0                                                                    |
| 06 | 27/09/2016 | Revisão da notação dos desenhos                                                          |
| 07 | 02/01/2017 | Revisão do desenho (destaque para indicadores) e ajuste das fórmulas de cálculo          |
| 08 | 15/12/2017 | Interface com ANS e definição de prazos                                                  |
| 09 | 06/02/2018 | Ajuste no subprocesso Controlar                                                          |
| 10 | 12/03/2019 | Revisão e alinhamento a ferramenta Peterplan                                             |
| 11 | 17/06/2020 | Revisão do alinhamento aos processos Gerenciar Portfólio e Gerenciar PDTI                |
| 12 | 25/06/2021 | Revisão do alinhamento ao Processo Gerenciar PDTI e ao sistema Peterplan                 |
| 13 | 26/04/2024 | Revisão do processo                                                                      |

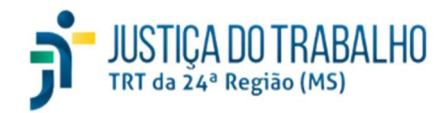

26/04/2024

Processo Gerenciar Projetos

### Equipe de Documentação

|    | Nome                          | Cargo                                                       |
|----|-------------------------------|-------------------------------------------------------------|
| 01 | João Carlos Ferreira Filho    | Chefe da Divisão de Governança e Gestão de TIC              |
| 02 | Márcio Luiz Loureiro Euquério | Chefe do Setor de Apoio a Projetos de TIC                   |
| 03 | Alex Sandro Pontes da Silva   | Chefe do Setor de Apoio a Processos e Iniciativas Nacionais |

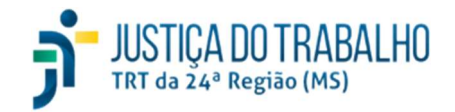

## Secretaria de TIC do TRT da 24ª Região Documento de Descrição de Processo de Trabalho Processo Gerenciar Projetos

26/04/2024

### Sumário

| 1 Objetivos                                    | 5  |
|------------------------------------------------|----|
|                                                | -  |
| 2 Abrangencia                                  |    |
| 3 Definições                                   | 5  |
| <b>,</b>                                       |    |
| 4 Processo Gerenciar Projetos                  | 6  |
| 4.1 Papéis e Responsabilidades                 | 6  |
| 4.2 Fluxo do Processo                          | 8  |
| 4.2.1 Fluxo Macro                              | 8  |
| 4.2.2 Fluxo Detalhado Subprocesso Iniciar      | 9  |
| 4.2.3 Fluxo Detalhado Subprocesso Planejar     |    |
| 4.2.4 Fluxo Detalhado Subprocesso Executar     | 11 |
| 4.2.5 Fluxo Detalhado Subprocesso Repactuar    |    |
| 4.2.6 Fluxo Detalhado do Subprocesso Controlar |    |
| 4.2.7 Fluxo Detalhado Subprocesso Encerrar     | 14 |
| 4.3 Descrição do Processo                      | 15 |
| 4.3.1 Descrição do Subprocesso Iniciar         | 15 |
| 4.3.2 Descrição do Subprocesso Planejar        |    |
| 4.3.3 Descrição do Subprocesso Executar        | 23 |
| 4.3.4 Descrição do Subprocesso Repactuar       |    |
| 4.3.5 Descrição do Subprocesso Controlar       | 29 |
| 4.3.6 Descrição do Subprocesso Encerrar        |    |
| 5 Tabela RACI                                  |    |
| 5.1 Subprocesso Iniciar                        |    |
| 5.2 Subprocesso Planejar                       |    |
| 5.3 Subprocesso Executar                       |    |
| 5.4 Subprocesso Repactuar                      |    |
| 5.5 Subprocesso Controlar                      |    |
| 5.6 Subprocesso Encerrar                       | 34 |
| 6 Controles do Processo                        |    |
| 7 Divulgação dos resultados                    |    |

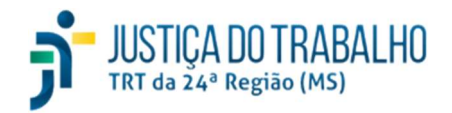

### 26/04/2024

| 8  | ANEXO I – Índice de projetos com problemas de recursos |
|----|--------------------------------------------------------|
| 9  | ANEXO II – Índice de resultados recebidos              |
| 10 | ANEXO III – Índice de projetos repactuados             |

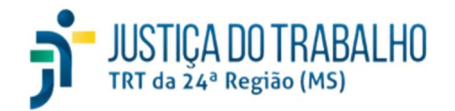

26/04/2024

Processo Gerenciar Projetos

### 1 Objetivos

Padronizar as práticas e criar uma terminologia comum na gestão de projetos.

### 2 Abrangência

Secretaria de Tecnologia da Informação e das Comunicações.

### 3 Definições

- **Demanda:** necessidade que precisa ser atendida.
- Escritório de Projetos: unidade organizacional representada pelo Setor de Apoio a Projetos de TI que possui a atribuição de coordenação do gerenciamento de projetos de TIC através de aplicação do Processo de Trabalho Gerenciar Projetos.
- Ferramenta ITSM: aplicação utilizada para o gerenciamento de serviços de TIC;
- Formulário de Solicitação de Mudança (FSM): artefato para solicitação de mudança no projeto.
- Plano de Gerenciamento do Projeto (PGP): artefato de apresenta os membros da equipe, planejamento de riscos, entregas e critérios de qualidade, eventos de comunicação e cronograma das atividades.
- **Peterplan**: sistema de gerenciamento do ciclo de vida dos projetos.
- **Proad**: sistema de processo administrativo eletrônico.
- **Processo de Trabalho Gerenciar Projetos:** manual de atividades que devem ser executadas para realizar projetos de TIC de acordo com a Metodologia de Gerenciamento de Projetos do TRT24.
- **Projeto:** projeto é um esforço temporário empreendido para criar um produto, serviço, resultado ou entrega exclusivos (PMBok).
- Termo de Abertura do Projeto (TAP): artefato que identifica o projeto e descreve sua justificativa, objetivo, escopo, prazos estimados, cliente, custos, premissas e restrições.
- Termo de Encerramento do Projeto (TEP): artefato que encerra a execução do projeto.
- Termo de Recebimento do Produto (TRP): artefato que informa e descreve para o cliente a entrega de um produto ou serviço.

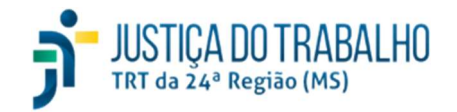

Processo Gerenciar Projetos

#### Processo Gerenciar Projetos 4

#### 4.1 Papéis e Responsabilidades

| Papel                     | Responsabilidades                                                                                                    | Responsável                                 |
|---------------------------|----------------------------------------------------------------------------------------------------|---------------------------------------------|
| Dono do Processo          | <ul> <li>Buscar a qualidade e eficiência gerais do processo</li> <li>Assegurar que todos os envolvidos na execução do processo sejam informados das mudanças e suporte efetuados</li> <li>Aprovar as atualizações do processo</li> </ul>                                                                                                    | Secretário da SETIC                         |
| Gerente do<br>Processo    | <ul> <li>Buscar a eficiência e a efetividade do processo</li> <li>Produzir informações gerenciais (indicadores)</li> <li>Promover a execução das atividades do processo</li> <li>Manter o desenho e indicadores do processo atualizados, garantindo que estejam adequados aos propósitos da organização</li> </ul>                                                                                                    | Chefe do Setor de Apoio a Projetos de<br>TI |
| Gerente do Projeto        | <ul> <li>Planejar e gerenciar o projeto sob sua responsabilidade</li> <li>Definir e gerenciar os recursos (humanos, financeiros e materiais) necessários à implementação do projeto</li> <li>Monitorar os resultados alcançados, adotando medidas para que o projeto seja concluído dentro do planejado</li> <li>Agir para mitigar riscos inerentes ao projeto</li> <li>Reportar a situação do projeto ao Escritório de Projetos, notadamente por meio do lançamento das informações demandadas</li> <li>Manter atualizados os documentos pertinentes</li> <li>Gerenciar conflitos com a equipe do projeto, bem como com as outras áreas interessadas, assegurando a integração de todas as frentes de trabalho de forma a garantir o alcance do resultado esperado</li> <li>Responder pelas ações e resultados do projeto como um todo</li> </ul> | Servidor designado pela SETIC               |
| Escritório de<br>Projetos | <ul> <li>Auxiliar no uso das técnicas de gerenciamento de projetos</li> <li>Apoiar, sempre, em pontos específicos definidos nos fluxos do processo, como, análise, revisão e apoio<br/>na confecção da EAP, criação do cronograma, confecção do Plano do Projeto, controle de mudanças,<br/>acompanhamento do desempenho dos projetos</li> </ul>                                                                                                    | Chefe do Setor de Apoio a Projetos de<br>TI |
| Demandante                | <ul> <li>Fornecer o apoio institucional necessário ao desenvolvimento do projeto</li> <li>Participar de reuniões que envolvam mudanças no escopo, custo ou prazo</li> <li>Acompanhar o andamento e os resultados do projeto</li> </ul>                                                                                                    | Gestor da área demandante do projeto        |

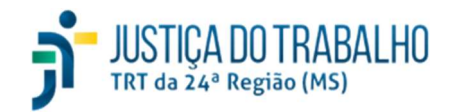

26/04/2024

| • | Avaliar e aprovar artefatos do projeto, quando solicitado                                                          |  |
|---|----------------------------------------------------------------------------------------------------|--|
| • | Fornecer conhecimentos acerca da visão, regras e requisitos do negócio, bem como os aspectos funcionais da solução |  |
| • | Fornecer informações legais                                                                                        |  |
| • | Fornecer informações sociais, ambientais e culturais que definam os requisitos que a solução deve atender          |  |

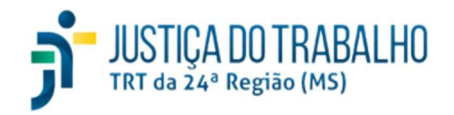

## Secretaria de TIC do TRT da 24ª Região Documento de Descrição de Processo de Trabalho Processo Gerenciar Projetos

26/04/2024

### 4.2 Fluxo do Processo

### 4.2.1 Fluxo Macro

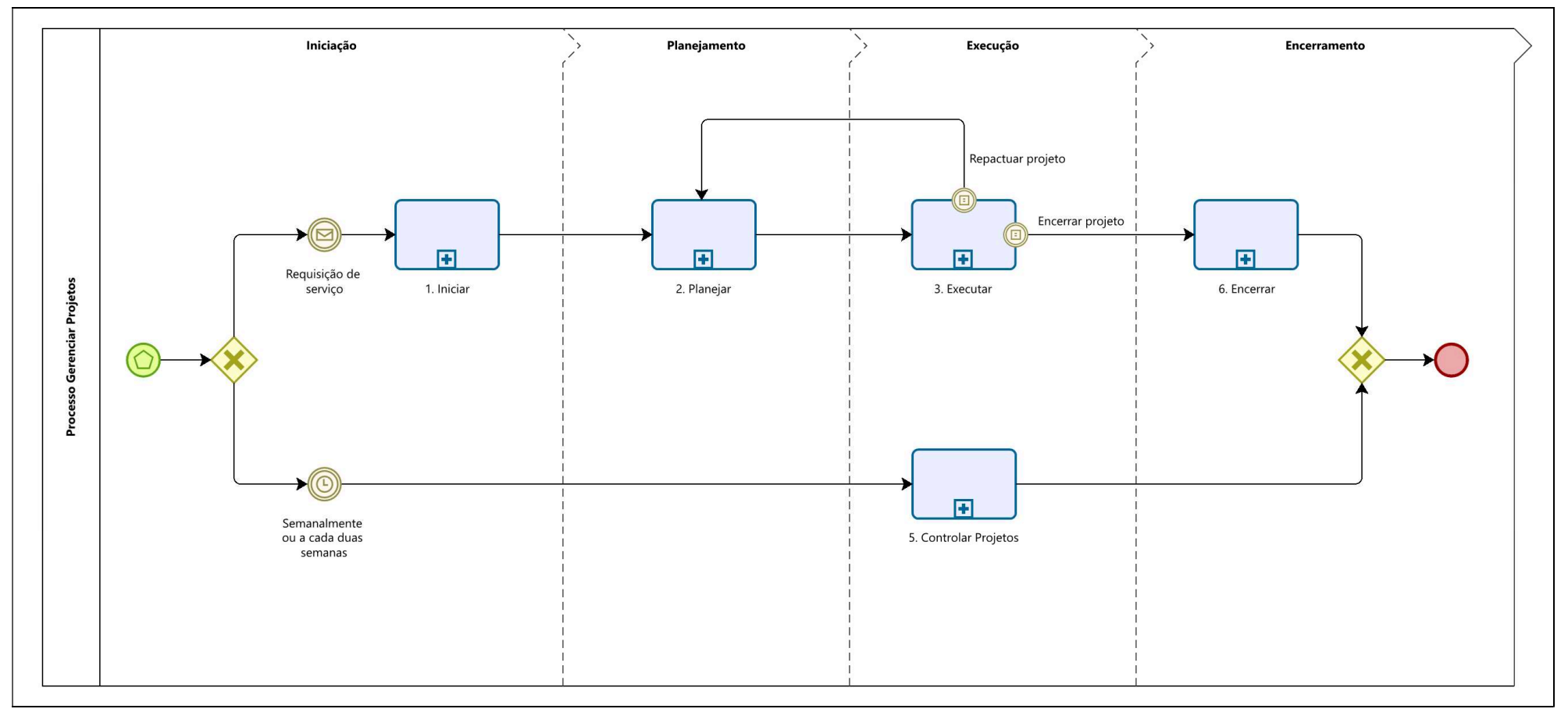

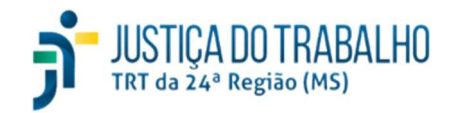

26/04/2024

Processo Gerenciar Projetos

### 4.2.2 Fluxo Detalhado Subprocesso Iniciar

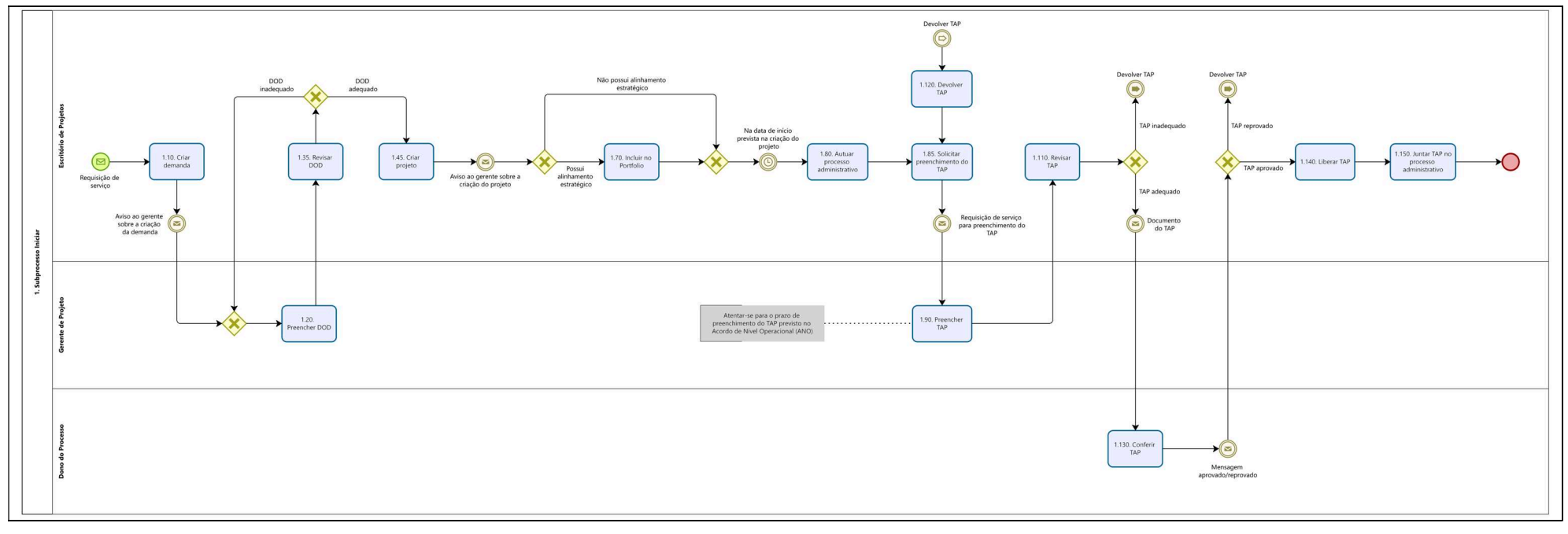

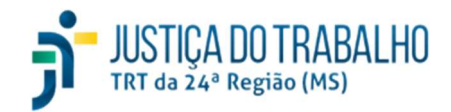

Processo Gerenciar Projetos

### 4.2.3 Fluxo Detalhado Subprocesso Planejar

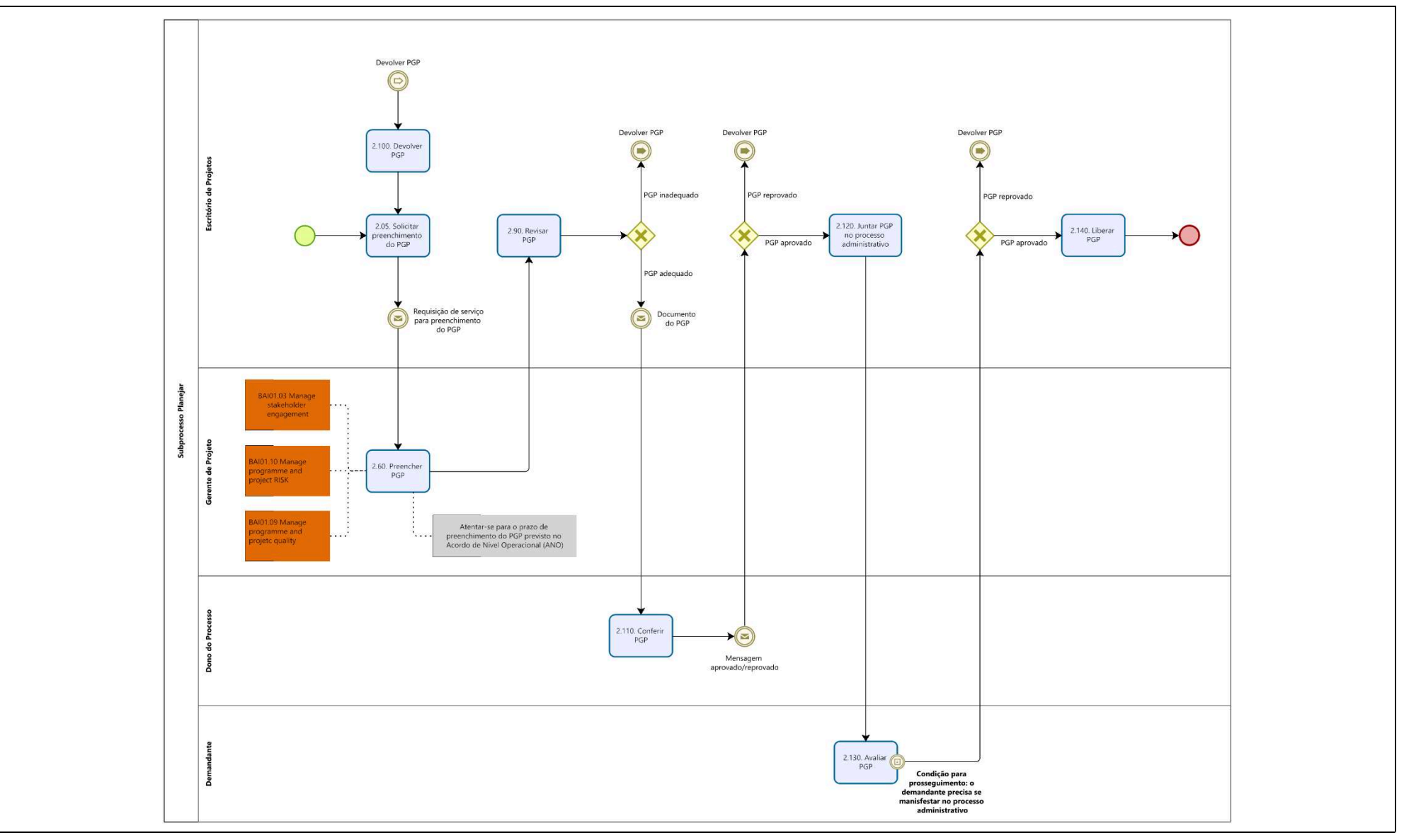

26/04/2024

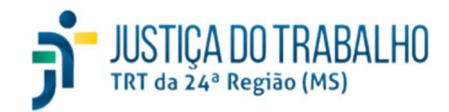

Processo Gerenciar Projetos

### 26/04/2024

### 4.2.4 Fluxo Detalhado Subprocesso Executar

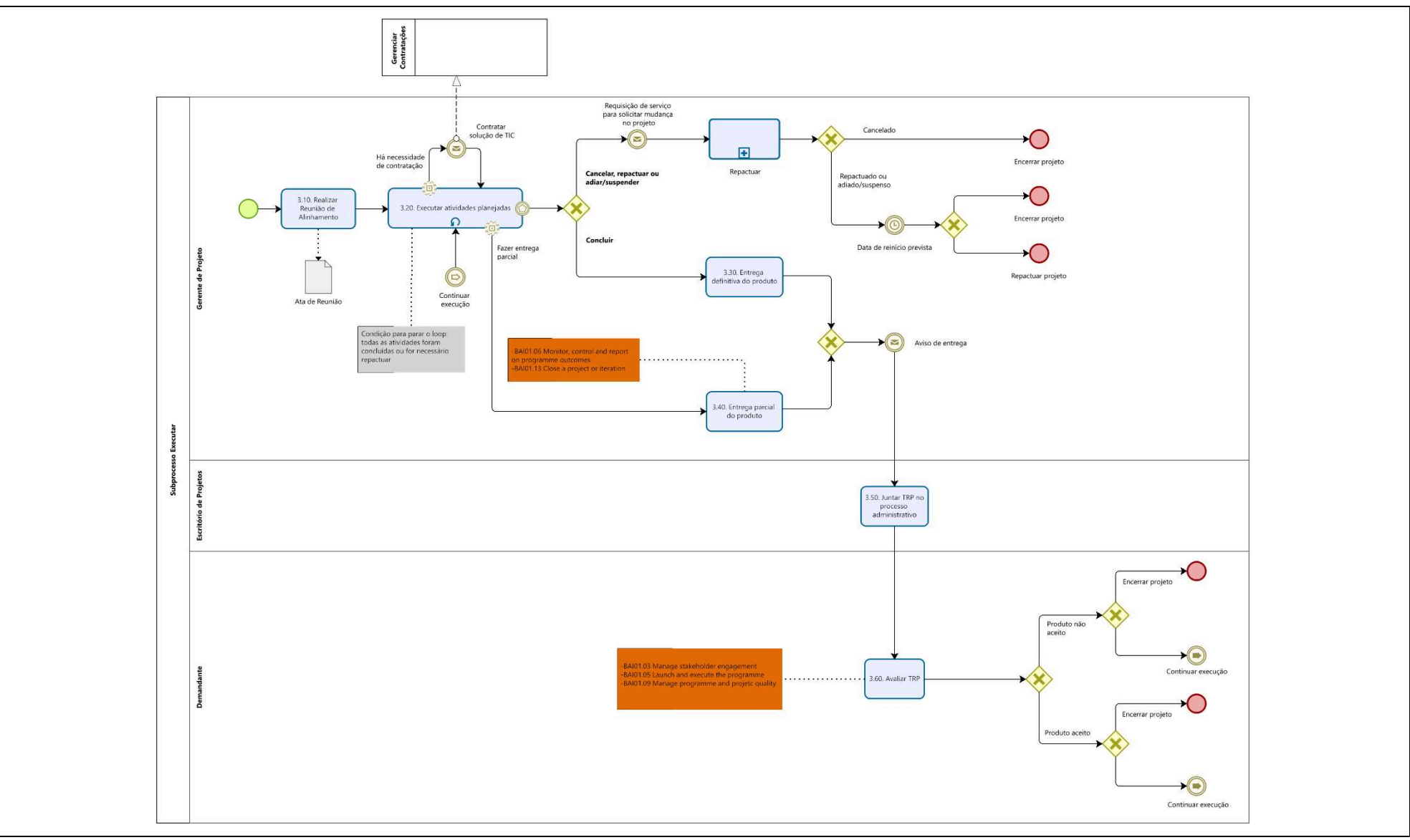

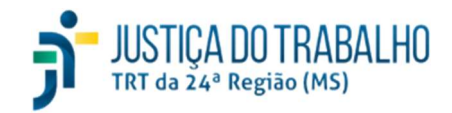

26/04/2024

Processo Gerenciar Projetos

### 4.2.5 Fluxo Detalhado Subprocesso Repactuar

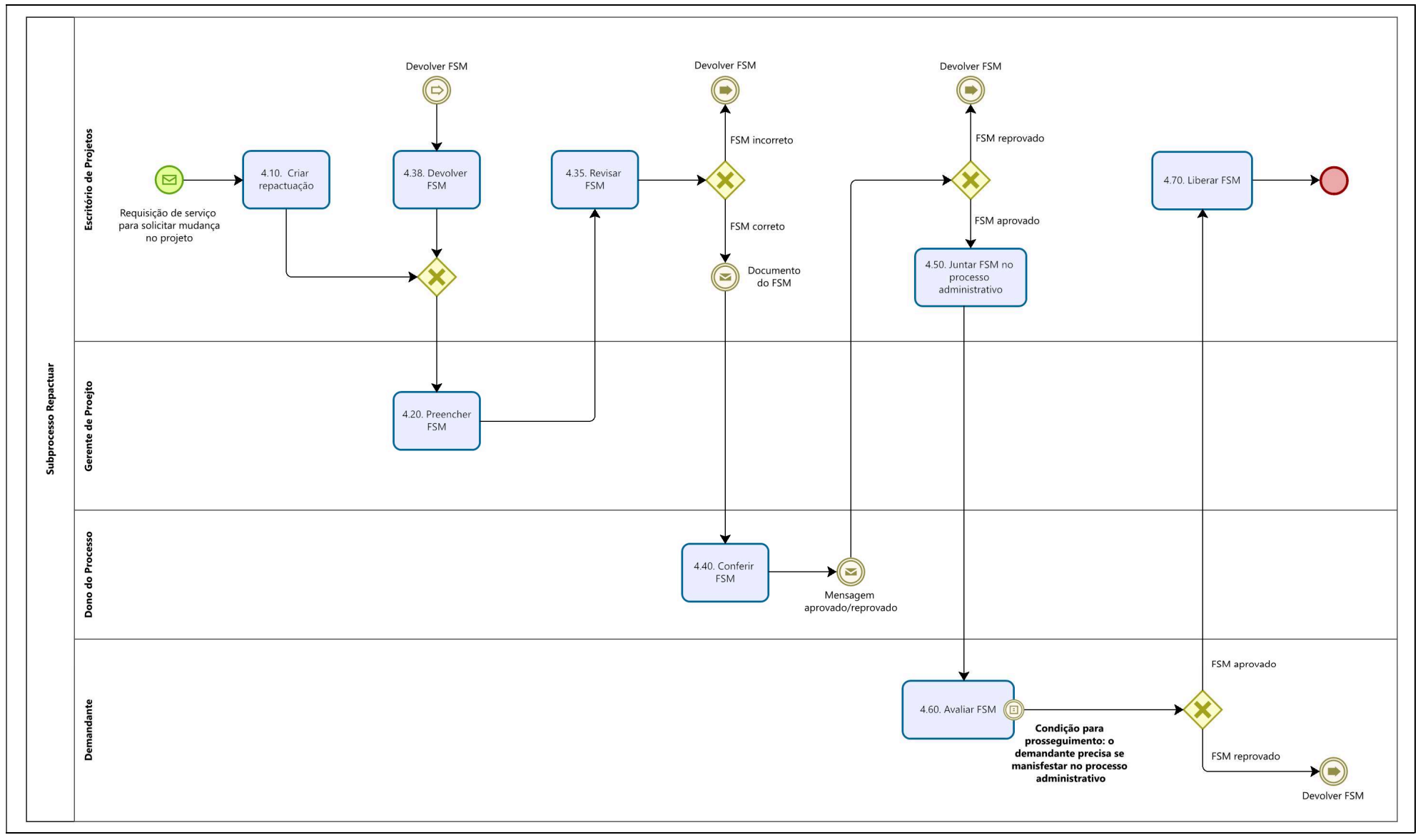

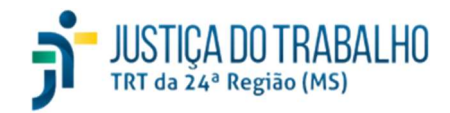

26/04/2024

Processo Gerenciar Projetos

#### Fluxo Detalhado do Subprocesso Controlar 4.2.6

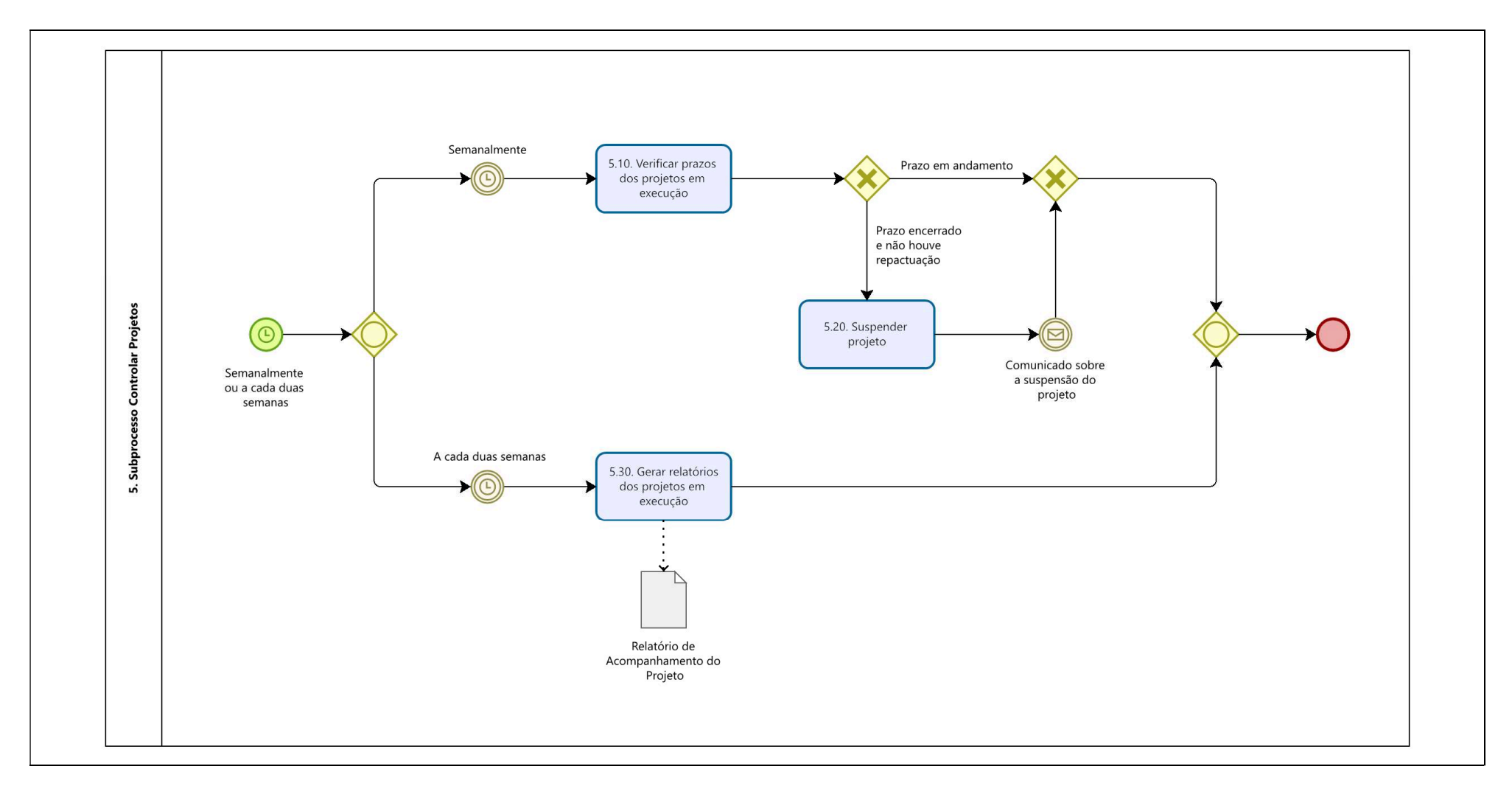

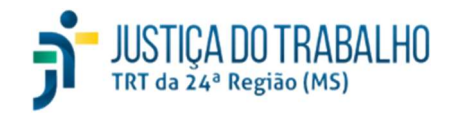

26/04/2024

Processo Gerenciar Projetos

### 4.2.7 Fluxo Detalhado Subprocesso Encerrar

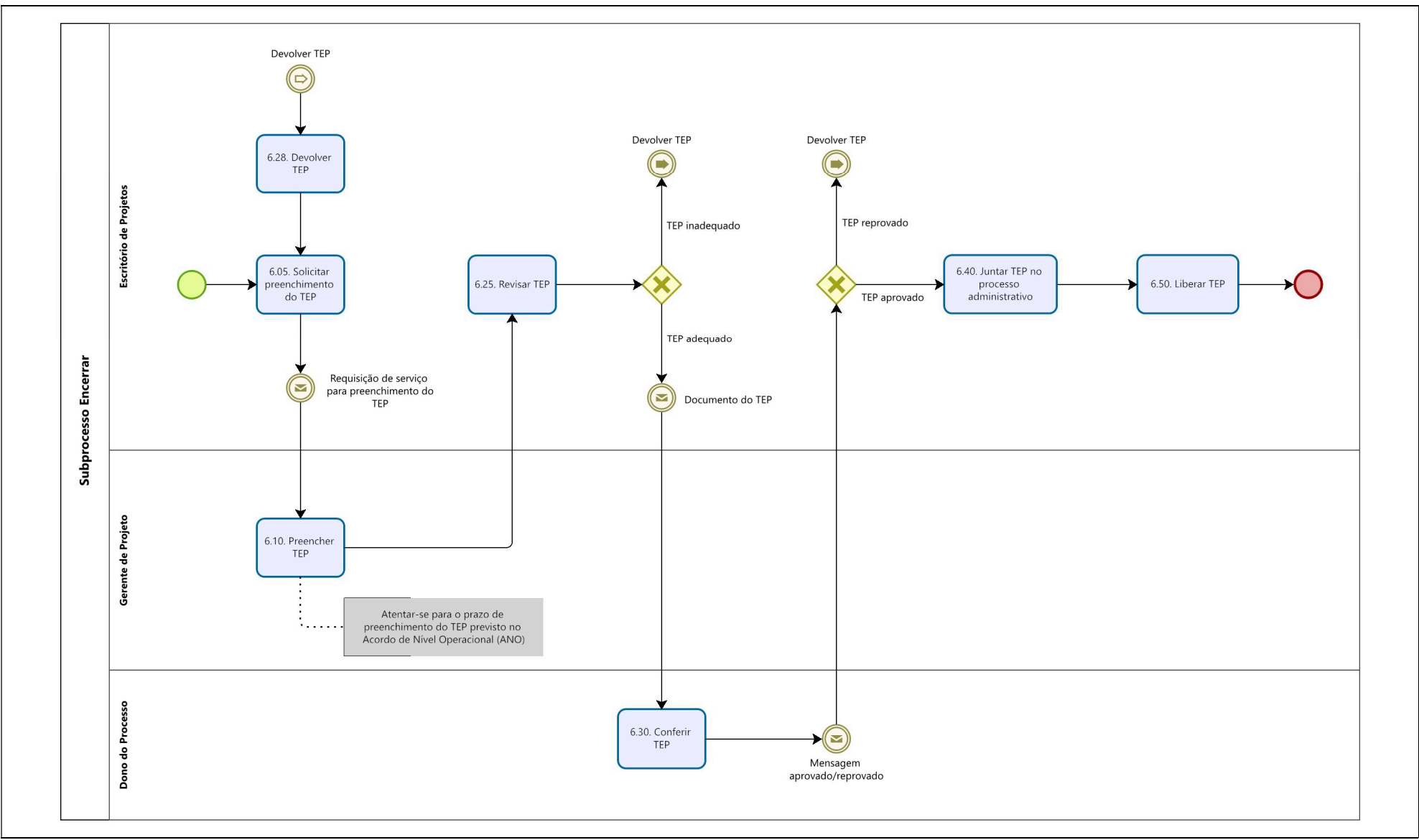

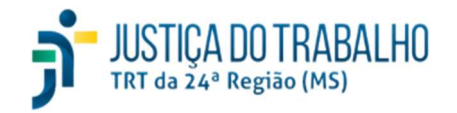

Processo Gerenciar Projetos

#### 4.3 Descrição do Processo

### 4.3.1 Descrição do Subprocesso Iniciar

| Id                | Atividade     | Responsável                                | Descrição                                                                                                    |
|-------------------|---------------|--------------------------------------------|----------------------------------------------------------------------------------------------------|
|                   | Criar demanda | Escritório de<br>Projetos                  | Entrada: Requisição de serviço                                                                                                    |
|                   |               |                                            | Procedimentos:                                                                                                    |
| 1.10              |               |                                            | Registrar a criação de uma nova demanda sistema Peterplan                                                                                                   |
|                   |               |                                            | Comunicar o Gerente do Projeto sobre a criação da demanda e solicitar o preenchimento do DOD                                                                |
|                   |               |                                            | Saída: Demanda criada                                                                                                    |
|                   |               |                                            | Avisar o Gerente do Projeto sobre a criação da demanda                                                                                                    |
|                   |               |                                            | Entrada: Demanda criada                                                                                                    |
| 1.20              | Preencher DOD | Gerente do Projeto                         | Procedimentos:                                                                                                    |
| 1.20              |               |                                            | • Registrar as informações complementares sobre a demanda e registrar a finalização do DOD no sistema Peterplan                                             |
|                   |               |                                            | Saída: DOD finalizado                                                                                                    |
| 1.35              | Revisar DOD   | <b>visar DOD</b> Escritório de<br>Projetos | Entrada: DOD finalizado                                                                                                    |
|                   |               |                                            | Procedimentos:                                                                                                    |
|                   |               |                                            | <ul> <li>Verificar se todas as informações do DOD estão presentes e adequadamente preenchidas de acordo com as<br/>necessidades do planejamento.</li> </ul> |
|                   |               |                                            | <ul> <li>Se as informações estiverem adequadas, registrar a liberação do DOD no sistema Peterplan</li> </ul>                                                |
|                   |               |                                            | <ul> <li>Se as informações estiverem inadequadas, registrar a devolução do DOD no sistema Peterplan</li> </ul>                                              |
|                   |               |                                            | Saída: DOD revisado (liberado ou devolvido)                                                                                                    |
|                   |               |                                            | Se o DOD estiver adequado, seguir para "Criar projeto"                                                                                                    |
| $\mathbf{\nabla}$ |               |                                            | Se <b>o DOD estiver inadequado</b> , seguir para "Preencher DOD"                                                                                            |
| 1.45              | Criar projeto |                                            | Entrada: DOD liberado                                                                                                    |

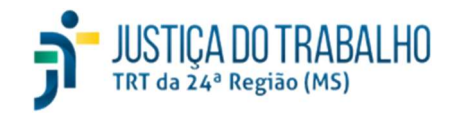

26/04/2024

|      |                                                         |                           | Procedimentos:                                                                                                    |
|------|---------------------------------------------------------|---------------------------|----------------------------------------------------------------------------------------------------|
|      |                                                         | Escritório de<br>Projetos | Registrar as informações iniciais sobre o projeto no sistema Peterplan                                                                                                    |
|      | F                                                       |                           | Comunicar o Gerente do Projeto sobre a criação do projeto                                                                                                    |
|      |                                                         |                           | Saída: Projeto criado                                                                                                    |
|      |                                                         |                           | Avisar o Gerente do Projeto sobre a criação do projeto                                                                                                    |
|      |                                                         |                           | Entrada: Projeto criado                                                                                                    |
|      |                                                         | Escritório de             | Procedimentos:                                                                                                    |
| 1.70 | Incluir no Portfolio                                    | Projetos                  | • Se o projeto criado possuir alinhamento estratégico, registrar no sistema Peterplan a inclusão do projeto no Portfólio                                                                                                    |
|      |                                                         |                           | Saída: Projeto incluído no portfólio                                                                                                    |
| 0    | Data de início<br>prevista no<br>cadastro do<br>projeto |                           | Aguardar a data de início prevista no projeto                                                                                                    |
|      |                                                         |                           | Entrada: Projeto criado                                                                                                    |
|      | Autuar processo<br>administrativo                       | Escritório de<br>Projetos | Procedimentos:                                                                                                    |
| 1.80 |                                                         |                           | <ul> <li>Na data de início prevista na criação do projeto, autuar um novo processo administrativo no sistema Proad para<br/>acompanhamento do projeto</li> </ul>                                                                                                    |
|      |                                                         |                           | Saída: Processo administrativo autuado                                                                                                    |
|      |                                                         |                           | Entrada: Processo administrativo autuado, TAP devolvido                                                                                                    |
|      |                                                         |                           | Procedimentos:                                                                                                    |
| 1.85 | Solicitar                                               | Escritório de             | • Registrar uma requisição de serviço na ferramenta ITSM solicitando o preenchimento do TAP ao Gerente do Projeto                                                                                                    |
|      | preenchimento do<br>TAP                                 | Projetos                  | <ul> <li>Se o preenchimento desse TAP já possuir requisição de serviço anterior (que já foi atendida pelo Gerente) e o TAP<br/>estiver como devolvido (por ter sido considerado inadequado/reprovado), o Escritório de Projetos deve reabrir a<br/>requisição de serviço anterior (ao invés de abrir uma nova)</li> </ul> |
|      |                                                         |                           | Saída: Requisição de serviço para preenchimento do TAP                                                                                                    |

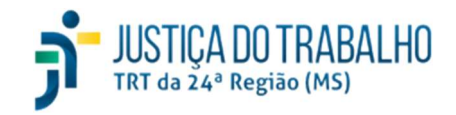

Processo Gerenciar Projetos

|       | Requisição de<br>serviço para<br>preenchimento do<br>TAP | Escritório de<br>Projetos | Registrar requisição de serviço para preenchimento do TAP                                                                                                    |
|-------|----------------------------------------------------------|---------------------------|----------------------------------------------------------------------------------------------------|
|       |                                                          |                           | Entrada: Projeto criado                                                                                                    |
|       |                                                          |                           | Procedimentos:                                                                                                    |
|       |                                                          |                           | Registrar as seguintes informações a respeito do TAP no sistema Peterplan:                                                                                                    |
|       |                                                          |                           | <ul> <li>Partes interessadas (stakeholders) do projeto</li> </ul>                                                                                                    |
|       |                                                          |                           | o Descrição:                                                                                                    |
|       |                                                          |                           | <ul> <li>Justificativa: descrição do PROBLEMA que motiva a execução do projeto</li> </ul>                                                                                        |
|       |                                                          |                           | <ul> <li>Objetivo: descrição do principal objetivo e dos objetivos específicos</li> </ul>                                                                                        |
| 1 00  | Preencher TAP                                            | Gerente do Projeto        | <ul> <li>Escopo: descrição das características que o produto final deverá atender</li> </ul>                                                                                     |
| 1.90  |                                                          |                           | <ul> <li>Orçamento: dados sobre estimativas de custos, fonte de recurso, previsão do plano de contratações</li> </ul>                                                            |
|       |                                                          |                           | <ul> <li>Premissas: descrição das hipóteses ou suposições que o planejador assumiu ou irá assumir para elaborar<br/>o planejamento do projeto</li> </ul>                         |
|       |                                                          |                           | <ul> <li>Restrições: descrição dos eventos e/ou ações internas ou externas que podem limitar a execução do<br/>projeto</li> </ul>                                                |
|       |                                                          |                           | • Análise de Viabilidade: dados de viabilidade a respeito de pessoal, orçamento, conhecimento e material                                                                         |
|       |                                                          |                           | Conferir as informações preenchidas e registrar a finalização do TAP no sistema Peterplan                                                                                        |
|       |                                                          |                           | Atentar-se para o prazo de preenchimento do TAP previsto no Acordo de Nível Operacional (ANO)                                                                                    |
|       |                                                          |                           | Saída: TAP finalizado                                                                                                    |
|       |                                                          |                           | Entrada: TAP finalizado                                                                                                    |
|       |                                                          | Escritório de<br>Projetos | Procedimentos:                                                                                                    |
| 1.110 | Revisar TAP                                              |                           | <ul> <li>No sistema Peterplan, verificar se todas as informações do TAP estão presentes e adequadamente preenchidas de<br/>acordo com as necessidades do planejamento</li> </ul> |
|       |                                                          |                           | Saída: TAP revisado (adequado/inadequado)                                                                                                    |
|       |                                                          |                           | Se o TAP estiver <b>adequado</b> , encaminhar o documento do TAP para o Dono do Processo e seguir para "Conferir TAP"                                                            |

26/04/2024

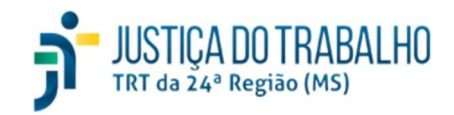

26/04/2024

| $\bigotimes$                                                                                                    |                                                                                |                                                  | Se o TAP estiver <b>inadequado</b> seguir para "Devolver TAP"                                                                                                    |
|----------------------------------------------------------------------------------------------------|--------------------------------------------------------------------------------|--------------------------------------------------|----------------------------------------------------------------------------------------------------|
| B                                                                                                    | Documento do TAP                                                               | Escritório de<br>Projetos                        | Enviar o documento do TAP ao Dono do Processo                                                                                                    |
|                                                                                                    |                                                                                | Escritório de                                    | Entrada: TAP inadequado/reprovado                                                                                                    |
| 4.430                                                                                                    |                                                                                |                                                  | Procedimentos:                                                                                                    |
| 1.120                                                                                                    | Devolver TAP                                                                   | Projetos                                         | Registrar a devolução do TAP ao Gerente do Projeto no sistema Peterplan                                                                                                    |
|                                                                                                    |                                                                                |                                                  | Saída: TAP devolvido                                                                                                    |
|                                                                                                    |                                                                                |                                                  | Entrada: Documento do TAP                                                                                                    |
| 1 120                                                                                                    | Conforir TAD                                                                   | Dono do Procosso                                 | Procedimentos:                                                                                                    |
| 1.150                                                                                                    | Coment TAP                                                                     | Dono do Processo                                 | Conferir o documento do TAP e verificar se está adequado aos propósitos da SETIC                                                                                                    |
|                                                                                                    |                                                                                |                                                  | Saída: TAP conferido (aprovado/reprovado)                                                                                                    |
|                                                                                                    |                                                                                |                                                  |                                                                                                    |
|                                                                                                    | Mensagem<br>aprovado/<br>reprovado                                             | Dono do Processo                                 | Comunicar ao Escritório de Projetos a aprovação ou reprovação do TAP                                                                                                    |
|                                                                                                    | Mensagem<br>aprovado/<br>reprovado                                             | Dono do Processo                                 | Comunicar ao Escritório de Projetos a aprovação ou reprovação do TAP<br>Se o TAP for <b>aprovado</b> , seguir para "Liberar TAP"                                                                                                    |
| <ul> <li>×</li> </ul>                                                                                                    | Mensagem<br>aprovado/<br>reprovado                                             | Dono do Processo                                 | Comunicar ao Escritório de Projetos a aprovação ou reprovação do TAP<br>Se o TAP for <b>aprovado</b> , seguir para "Liberar TAP"<br>Se o TAP for <b>reprovado</b> , seguir para "Devolver TAP"                                                                                                    |
| <ul> <li>×</li> </ul>                                                                                                    | Mensagem<br>aprovado/<br>reprovado                                             | Dono do Processo                                 | Comunicar ao Escritório de Projetos a aprovação ou reprovação do TAP<br>Se o TAP for <b>aprovado</b> , seguir para "Liberar TAP"<br>Se o TAP for <b>reprovado</b> , seguir para "Devolver TAP"<br>Entrada: TAP aprovado                                                                                                    |
| <ul> <li>(*)</li> <li>(*)</li></ul> | Mensagem<br>aprovado/<br>reprovado                                             | Dono do Processo<br>Escritório de                | Comunicar ao Escritório de Projetos a aprovação ou reprovação do TAP<br>Se o TAP for <b>aprovado</b> , seguir para "Liberar TAP"<br>Se o TAP for <b>reprovado</b> , seguir para "Devolver TAP"<br>Entrada: TAP aprovado<br>Procedimentos:                                                                                                    |
| (2) (2) (3) (3) (4) (4) (4) (5) (4) (5) (5) (5) (6) (6)                                                                                                    | Mensagem<br>aprovado/<br>reprovado<br>Liberar TAP                              | Dono do Processo<br>Escritório de<br>Projetos    | Comunicar ao Escritório de Projetos a aprovação ou reprovação do TAP<br>Se o TAP for <b>aprovado</b> , seguir para "Liberar TAP"<br>Se o TAP for <b>reprovado</b> , seguir para "Devolver TAP"<br>Entrada: TAP aprovado<br>Procedimentos:<br>• Registrar a liberação do TAP no sistema Peterplan                                                                                             |
| (2) (2) (3) (3) (4) (4) (4) (5) (4) (5) (5) (6) (6)                                                                                                    | Mensagem<br>aprovado/<br>reprovado<br>Liberar TAP                              | Dono do Processo<br>Escritório de<br>Projetos    | Comunicar ao Escritório de Projetos a aprovação ou reprovação do TAP<br>Se o TAP for <b>aprovado</b> , seguir para "Liberar TAP"<br>Se o TAP for <b>reprovado</b> , seguir para "Devolver TAP"<br>Entrada: TAP aprovado<br>Procedimentos:<br>• Registrar a liberação do TAP no sistema Peterplan<br>Saída: TAP liberado                                                                      |
| (2) (2) (3) (3) (4) (4) (4) (5) (4) (5) (5) (5) (6) (6)                                                                                                    | Mensagem<br>aprovado/<br>reprovado<br>Liberar TAP                              | Dono do Processo<br>Escritório de<br>Projetos    | Comunicar ao Escritório de Projetos a aprovação ou reprovação do TAP<br>Se o TAP for <b>aprovado</b> , seguir para "Liberar TAP"<br>Se o TAP for <b>reprovado</b> , seguir para "Devolver TAP"<br>Entrada: TAP aprovado<br>Procedimentos:<br>• Registrar a liberação do TAP no sistema Peterplan<br>Saída: TAP liberado<br>Entrada: Processo administrativo e TAP aprovado                   |
| (2) 1.140                                                                                                    | Mensagem<br>aprovado/<br>reprovado<br>Liberar TAP<br>Juntar TAP no<br>processo | Dono do Processo<br>Escritório de<br>Projetos de | Comunicar ao Escritório de Projetos a aprovação ou reprovação do TAP<br>Se o TAP for <b>aprovado</b> , seguir para "Liberar TAP"<br>Se o TAP for <b>reprovado</b> , seguir para "Devolver TAP"<br>Entrada: TAP aprovado<br>Procedimentos:<br>• Registrar a liberação do TAP no sistema Peterplan<br>Saída: TAP liberado<br>Entrada: Processo administrativo e TAP aprovado<br>Procedimentos: |

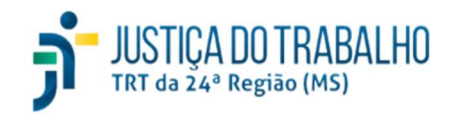

26/04/2024

|  | Informar aos assinantes sobre a disponibilidade do TAP no sistema Proad        |
|--|--------------------------------------------------------------------------------|
|  | O TAP ficará disponível para assinatura das partes no processo administrativo. |
|  | Saída: TAP juntado no processo administrativo                                  |

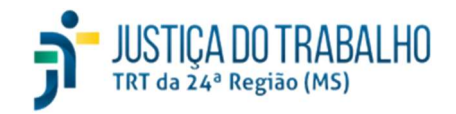

26/04/2024

Processo Gerenciar Projetos

### 4.3.2 Descrição do Subprocesso Planejar

| Id   | Atividade                                                | Responsável                  | Descrição                                                                                                    |
|------|----------------------------------------------------------|------------------------------|----------------------------------------------------------------------------------------------------|
|      | Solicitar<br>preenchimento do<br>PGP                     | Escritório de<br>Projetos    | Entradas: TAP, PGP devolvido                                                                                                    |
|      |                                                          |                              | Processamento:                                                                                                    |
| 2.05 |                                                          |                              | • Registrar uma requisição de serviço na ferramenta ITSM solicitando o preenchimento do PGP ao Gerente do Projeto                                                                                                    |
| 2.05 |                                                          |                              | <ul> <li>Se o preenchimento desse PGP já possuir requisição de serviço anterior (que já foi atendida pelo Gerente) e o PGP<br/>estiver como devolvido (por ter sido considerado inadequado/reprovado), o Escritório de Projetos deve reabrir a<br/>requisição de serviço anterior (ao invés de abrir uma nova)</li> </ul> |
|      |                                                          |                              | Saída: Requisição de serviço para preenchimento do PGP                                                                                                    |
|      | Requisição de<br>serviço para<br>preenchimento do<br>PGP | Escritório de<br>Projetos    | Registrar requisição de serviço para preenchimento do PGP                                                                                                    |
|      | Preencher PGP                                            | ncher PGP Gerente do Projeto | Entrada: Requisição de serviço para preenchimento do PGP                                                                                                    |
|      |                                                          |                              | Procedimentos:                                                                                                    |
|      |                                                          |                              | Registrar as seguintes informações a respeito do PGP no sistema Peterplan:                                                                                                    |
|      |                                                          |                              | <ul> <li>Equipe do projeto: informar os servidores que irão atuar na execução do projeto</li> </ul>                                                                                                    |
| 2.60 |                                                          |                              | <ul> <li>Plano de Riscos: informar os riscos identificados para a execução, observando o alinhamento às restrições<br/>descritas no TAP</li> </ul>                                                                                                    |
|      |                                                          |                              | • Plano de Qualidade: informar os entregáveis do projeto e seus respectivos critérios de qualidade                                                                                                    |
|      |                                                          |                              | <ul> <li>Cronograma: informar o cronograma previsto para execução das tarefas do projeto</li> </ul>                                                                                                    |
|      |                                                          |                              | Conferir as informações preenchidas e registrar a finalização do PGP no sistema Peterplan                                                                                                    |
|      |                                                          |                              | Atentar-se para o prazo de preenchimento do PGP previsto no Acordo de Nível Operacional (ANO)                                                                                                    |
|      |                                                          |                              | Saída: PGP finalizado pelo Gerente do Projeto                                                                                                    |

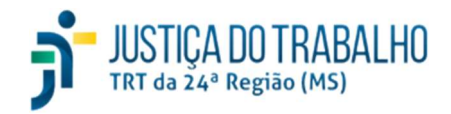

26/04/2024

|              |                                    | Escritório de<br>Projetos | Entrada: PGP finalizado                                                                                                    |
|--------------|------------------------------------|---------------------------|----------------------------------------------------------------------------------------------------|
|              |                                    |                           | Procedimentos:                                                                                                    |
| 2.90         | Revisar PGP                        |                           | <ul> <li>No sistema Peterplan, verificar se todas as informações do PGP estão presentes e adequadamente preenchidas de<br/>acordo com as necessidades do planejamento</li> </ul> |
|              |                                    |                           | Saída: PGP revisado                                                                                                    |
| \$           |                                    |                           | Se o PGP estiver adequado, encaminhar o documento do PGP para o Dono do Processo e seguir para "Conferir PGP"                                                                    |
| $\mathbf{N}$ |                                    |                           | Se o PGP estiver inadequado seguir para "Devolver PGP"                                                                                                    |
|              | Documento do PGP                   | Escritório de<br>Projetos | Enviar o documento do PGP ao Dono do Processo                                                                                                    |
|              |                                    |                           | Entrada: PGP inadequado/reprovado                                                                                                    |
|              |                                    | Escritório de<br>Projetos | Procedimentos:                                                                                                    |
| 2.100        | Devolver PGP                       |                           | Registrar a devolução do PGP ao Gerente do Projeto no sistema Peterplan                                                                                                    |
|              |                                    |                           | Saída: PGP devolvido                                                                                                    |
|              |                                    | Dono do Processo          | Entrada: Documento do PGP                                                                                                    |
|              |                                    |                           | Procedimentos:                                                                                                    |
| 2.110        | Conferir PGP                       |                           | Conferir o documento do PGP e verificar se está adequado aos propósitos da SETIC                                                                                                 |
|              |                                    |                           | Saída: PGP conferido (aprovado/reprovado)                                                                                                    |
|              | Mensagem<br>aprovado/<br>reprovado | Dono do Processo          | Comunicar ao Escritório de Projetos a aprovação ou reprovação do PGP                                                                                                    |
|              |                                    |                           | Se o PGP for aprovado, seguir para "Juntar PGP no processo administrativo"                                                                                                    |
| $\checkmark$ |                                    |                           | Se o <b>PGP</b> for <b>reprovado</b> , seguir para "Devolver PGP"                                                                                                    |
|              |                                    | Escritório de             | Entrada: Processo administrativo e PGP aprovado                                                                                                    |
| 2.120        |                                    | Projetos                  | Procedimentos:                                                                                                    |

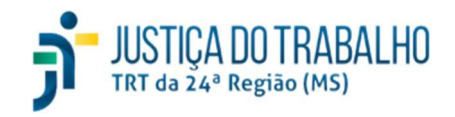

|              | Juntar PGP no<br>processo<br>administrativo |                           | <ul> <li>Juntar o documento do PGP no sistema Proad, adicionando como assinantes o Gerente do Projeto, o responsável pelo Escritório de Projetos, o Dono do Processo e o Demandante</li> <li>Informar aos assinantes sobre a disponibilidade do PGP no sistema Proad</li> <li>O PGP ficará disponível para assinatura das partes no processo administrativo.</li> </ul>                                                                                                    |  |  |  |
|--------------|---------------------------------------------|---------------------------|----------------------------------------------------------------------------------------------------|--|--|--|
| 2.130        | Avaliar PGP                                 | Demandante                | <ul> <li>Entrada: PGP aprovado</li> <li>Procedimentos: <ul> <li>Acessar o documento do PGP no processo administrativo e conferir se está de acordo.</li> <li>O demandante deve assinar o PGP se estiver de acordo. Caso contrário, deve juntar despacho justificando o desacordo e indicando as mudanças necessárias.</li> <li>A manifestação do demandante no processo administrativo, seja por assinatura do PGP ou por juntada de despacho, é requisito para o prosseguimento do fluxo do processo. Enquanto o demandante não se manifestar o Escritório de Projetos não deve liberar o PGP.</li> </ul> </li> </ul> |  |  |  |
| $\bigotimes$ |                                             |                           | Se o PGP for aprovado, seguir para "Liberar PGP"<br>Se o PGP for reprovado, seguir para "Devolver PGP"                                                                                                    |  |  |  |
| 2.140        | Liberar PGP                                 | Escritório de<br>Projetos | Entrada: PGP aprovado pelo demandante       Procedimentos:       • Registrar a liberação do PGP no sistema Peterplan       Saída: PGP liberado                                                                                                    |  |  |  |

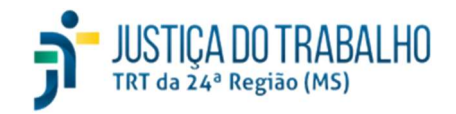

26/04/2024

Processo Gerenciar Projetos

### 4.3.3 Descrição do Subprocesso Executar

| Id                                    | Atividade                                   | Responsável        | Descrição                                                                                                    |  |  |
|---------------------------------------|---------------------------------------------|--------------------|----------------------------------------------------------------------------------------------------|--|--|
|                                       |                                             |                    | Entradas: PGP e processo administrativo                                                                                                    |  |  |
|                                       |                                             |                    | Processamento:                                                                                                    |  |  |
|                                       | Realizar Reunião                            |                    | Realizar reunião inicial do Projeto (kick-off) para mobilizar e instruir a equipe do projeto                                                                               |  |  |
| 3.10                                  | de Alinhamento                              | Gerente do Projeto | Explicar às partes interessadas o planejamento que deverá ser executado                                                                                                    |  |  |
|                                       |                                             |                    | Redigir ata de reunião e juntar no processo administrativo                                                                                                    |  |  |
|                                       |                                             |                    | Saídas: Ata de reunião juntada ao processo administrativo                                                                                                    |  |  |
|                                       |                                             |                    | Entradas: PGP                                                                                                    |  |  |
|                                       |                                             |                    | Processamento:                                                                                                    |  |  |
|                                       |                                             | Gerente do Projeto | Gerenciar a execução das atividades previstas no PGP, aplicando os processos de trabalho pertinentes                                                                       |  |  |
|                                       | Executar atividades<br>planejadas           |                    | Gerar informações sobre o andamento das atividades do projeto                                                                                                    |  |  |
| 3.20                                  |                                             |                    | Gerenciar os riscos do projeto conforme previsto no Plano de Riscos                                                                                                    |  |  |
|                                       |                                             |                    | • Quando for necessário repactuar o projeto, registrar requisição de serviço para solicitar mudança no projeto na ferramenta ITSM                                          |  |  |
|                                       |                                             |                    | A tarefa deverá ser executada enquanto houver atividades a serem cumpridas no cronograma ou até que seja necessário repactuar o projeto.                                   |  |  |
|                                       |                                             |                    | Saídas: Entregas previstas no PGP                                                                                                    |  |  |
|                                       | Fazer entrega<br>definitiva ou<br>repactuar | Gerente do Projeto | Fazer entrega definitiva ou repactuar significa interromper a execução da tarefa "Executar atividades planejadas" e seguir o fluxo de entrega definitiva ou de repactuação |  |  |
| A A A A A A A A A A A A A A A A A A A | Fazer entrega<br>parcial                    | Gerente do Projeto | Fazer entrega parcial significa continuar a execução da tarefa "Executar atividades planejadas" e seguir o fluxo da entrega parcial                                        |  |  |
|                                       |                                             |                    | Entradas: PGP                                                                                                    |  |  |
| 3.30                                  | Entrega definitiva<br>do produto            | Gerente do Projeto | Processamento:                                                                                                    |  |  |
|                                       | -                                           |                    | Para cada entrega definitiva, registrar os aceites no sistema Peterplan, informando os seguintes dados:                                                                    |  |  |

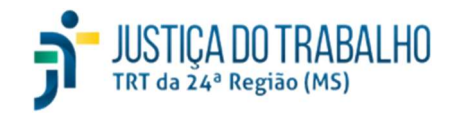

26/04/2024

|      |                                                                                                    |                    | <ul> <li>Tipo: aceite definitivo</li> <li>Data da entrega: data efetiva da entrega</li> <li>Recebedor: servidor irá assinar o recebimento</li> <li>Observação: características do produto/serviço que comprovam o atendimento aos critérios de qualidade previamente cadastrados para o entregável no Plano de Qualidade</li> </ul>                                                                                                    |  |  |
|------|----------------------------------------------------------------------------------------------------|--------------------|----------------------------------------------------------------------------------------------------|--|--|
|      |                                                                                                    |                    | Saídas: TRP elaborado                                                                                                    |  |  |
|      |                                                                                                    |                    | Entradas: PGP                                                                                                    |  |  |
| 3.40 | Entrega parcial do<br>produto                                                                                                    | Gerente do Projeto | <ul> <li>Processamento:</li> <li>Para cada entrega parcial, registrar os aceites no sistema Peterplan, informando os seguintes dados:         <ul> <li>Tipo: aceite provisório</li> <li>Data da entrega: data efetiva da entrega</li> <li>Recebedor: servidor irá assinar o recebimento</li> <li>Observação: características do produto/serviço que comprovam o atendimento aos critérios de qualida previamente cadastrados para o entregável no Plano de Qualidade</li> </ul> </li> </ul> |  |  |
|      | Requisição de<br>serviço para<br>solicitar mudança<br>no projeto                                                                                                    | Gerente do Projeto | Registrar requisição de serviço para solicitar mudança no projeto                                                                                                    |  |  |
|      | Aviso de entrega                                                                                                    | Gerente do Projeto | Comunicar ao Escritório de Projetos que houve uma entrega                                                                                                    |  |  |
| 3.50 | 50       Juntar TRP no processo administrativo       Escritório       de Projetos       Entrada: TRP         50       Procedimentos:       • Juntar o documento do TRP no sistema Proad, adicionando como assinantes o Gerente do Projeto Escritório de Projetos e o Demandante       • Informar aos assinantes sobre a disponibilidade do TRP no sistema Proad         0       TRP ficará disponível para assinatura das partes no processo administrativo |                    | <ul> <li>Entrada: TRP</li> <li>Procedimentos: <ul> <li>Juntar o documento do TRP no sistema Proad, adicionando como assinantes o Gerente do Projeto, o responsável pelo Escritório de Projetos e o Demandante</li> <li>Informar aos assinantes sobre a disponibilidade do TRP no sistema Proad</li> <li>O TRP ficará disponível para assinatura das partes no processo administrativo.</li> </ul> </li> </ul>                                                                               |  |  |

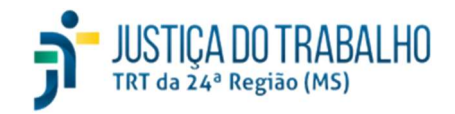

26/04/2024

|      |             |                                    | Saída: TRP juntado no processo administrativo                                                                                                    |  |  |
|------|-------------|------------------------------------|----------------------------------------------------------------------------------------------------|--|--|
|      |             | Demandante                         | Entrada: Processo administrativo e TRP                                                                                                    |  |  |
|      |             |                                    | Procedimentos:                                                                                                    |  |  |
| 3.60 | Avaliar TRP |                                    | Acessar o documento do TRP no processo administrativo e conferir se está de acordo.                                                                      |  |  |
|      |             |                                    | O demandante deve assinar o TRP se estiver de acordo. Caso contrário, deve juntar despacho justificando o desacordo e indicando as mudanças necessárias. |  |  |
|      |             |                                    | Saída: TRP aprovado/reprovado                                                                                                    |  |  |
| ŧ    | Repactuar   | Setor de Apoio a<br>Projetos de TI | Executar fluxo do subprocesso Repactuar                                                                                                    |  |  |

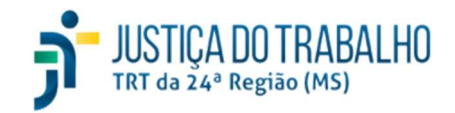

26/04/2024

Processo Gerenciar Projetos

### 4.3.4 Descrição do Subprocesso Repactuar

| Id           | Atividade         | Responsável               | Descrição                                                                                                    |
|--------------|-------------------|---------------------------|----------------------------------------------------------------------------------------------------|
|              |                   |                           | Entrada: Requisição de serviço para solicitar mudança no projeto                                                                                                    |
|              |                   | Escritório de             | Procedimentos:                                                                                                    |
| 4.10         | Criar repactuação | Projetos                  | Registrar a criação da repactuação do projeto no sistema Peterplan e avisar o Gerente do Projeto                                                                                                    |
|              |                   |                           | Saída: Repactuação criada no sistema Peterplan                                                                                                    |
|              |                   |                           | Entrada: Repactuação criada no sistema Peterplan                                                                                                    |
|              |                   |                           | Procedimentos:                                                                                                    |
|              |                   |                           | Preencher o Formulário de Solicitação de Mudança (FSM) no sistema Peterplan com as seguintes informações:                                                                                                    |
|              |                   |                           | <ul> <li>Justificativa: descrição do PROBLEMA que motiva o pedido de repactuação</li> </ul>                                                                                                    |
| 4.20         | Preencher FSM     | Gerente do Projeto        | <ul> <li>Solução: informar objetivamente qual a solução para resolver o problema apontado na justificativa (prorrogar<br/>prazos, alterar membros da equipe, alterar cronograma, etc.)</li> </ul>                                                                                                 |
|              |                   |                           | <ul> <li>Reavaliação da viabilidade: Revisar os valores anteriormente atribuídos aos critérios de viabilidade. Os valores da<br/>reavaliação da viabilidade devem ser coerentes a solução informada. Em caso de incoerência, o Escritório de<br/>Projetos poderá solicitar a correção.</li> </ul> |
|              |                   |                           | Registrar a finalização do FSM no sistema Peterplan                                                                                                    |
|              |                   |                           | Saída: FSM finalizado                                                                                                    |
|              |                   | Escritório de<br>Projetos | Entrada: FSM finalizado                                                                                                    |
|              |                   |                           | Procedimentos:                                                                                                    |
| 4.35         | Revisar FSM       |                           | <ul> <li>No sistema Peterplan, verificar se todas as informações do FSM estão presentes e adequadamente preenchidas de<br/>acordo com as necessidades do planejamento</li> </ul>                                                                                                    |
|              |                   |                           | Saída: FSM revisado                                                                                                    |
| $\bigotimes$ |                   |                           | Se o FSM estiver <b>correto</b> , seguir para "Conferir FSM"                                                                                                    |
|              |                   |                           | Se o FSM estiver <b>incorreto</b> , seguir para "Devolver FSM"                                                                                                    |
|              | Devolver FSM      | Escritório de<br>Projetos | Entrada: FSM incorreto/reprovado                                                                                                    |
| 4.38         |                   |                           | Procedimentos:                                                                                                    |

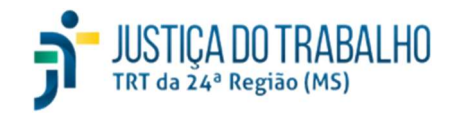

26/04/2024

|      |                                             |                           | Registrar a devolução do FSM no sistema Peterplan e comunicar o Gerente do Projeto                                                                           |  |  |  |
|------|---------------------------------------------|---------------------------|----------------------------------------------------------------------------------------------------|--|--|--|
|      |                                             |                           | Saída: FSM devolvido para revisão                                                                                                    |  |  |  |
|      | Documento do<br>FSM                         | Escritório de<br>Projetos | Enviar o documento do FSM ao Dono do Processo                                                                                                    |  |  |  |
|      |                                             |                           | Entrada: Documento do FSM                                                                                                    |  |  |  |
| 4.40 | Conferir FSM                                | Dono do Processo          | <ul> <li>Procedimentos:</li> <li>Conferir o documento do FSM e verificar se está adequado aos propósitos da SETIC</li> </ul>                                 |  |  |  |
|      |                                             |                           | Saída: FSM conferido                                                                                                    |  |  |  |
|      | Mensagem<br>aprovado/<br>reprovado          | Dono do Processo          | Dono do Processo Comunicar ao Escritório de Projetos a aprovação ou reprovação do FSM                                                                        |  |  |  |
|      |                                             |                           | Se o FSM for <b>aprovado,</b> seguir para "Juntar FSM no processo administrativo"                                                                            |  |  |  |
|      |                                             |                           | Se o FSM for <b>reprovado</b> , seguir para "Devolver FSM"                                                                                                   |  |  |  |
|      | Juntar FSM no<br>processo<br>administrativo | Escritório de<br>Projetos | Entrada: Processo administrativo e FSM aprovado                                                                                                    |  |  |  |
|      |                                             |                           | <ul> <li>Procedimentos:</li> <li>Juntar o documento do FSM no sistema Proad, adicionando como assinantes o Gerente do Projeto, o responsável pelo</li> </ul> |  |  |  |
| 4.50 |                                             |                           | Escritório de Projetos, o Dono do Processo e o Demandante                                                                                                    |  |  |  |
|      |                                             |                           | Informar aos assinantes sobre a disponibilidade do FSM no sistema Proad                                                                                      |  |  |  |
|      |                                             |                           | O FSM ficará disponível para assinatura das partes no processo administrativo.                                                                               |  |  |  |
|      |                                             |                           | Saída: FSM juntado no processo administrativo                                                                                                    |  |  |  |
|      |                                             |                           | Entrada: FSM aprovado pelo Dono do Processo                                                                                                    |  |  |  |
|      |                                             |                           | Procedimentos:                                                                                                    |  |  |  |
| 4.60 | Avallar FSIVI                               | Demandante                | Acessar o documento do FSM no processo administrativo e conferir se está de acordo.                                                                          |  |  |  |
|      |                                             |                           | O demandante deve assinar o FSM se estiver de acordo. Caso contrário, deve juntar despacho justificando o desacordo e indicando as mudancas necessárias.     |  |  |  |

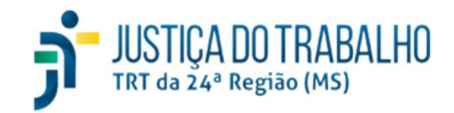

26/04/2024

|        |             |                           | A manifestação do demandante no processo administrativo, seja por assinatura do FSM ou por juntada de despacho, é requisito para o prosseguimento do fluxo do processo. Enquanto o demandante não se manifestar o Escritório de Projetos não deve liberar o FSM. |
|--------|-------------|---------------------------|----------------------------------------------------------------------------------------------------|
|        |             |                           | Saída: FSM aprovado/reprovado                                                                                                    |
|        |             |                           | Se o FSM for <b>aprovado</b> , seguir para "Liberar FSM"                                                                                                    |
| $\sim$ |             |                           | Se o FSM for <b>reprovado</b> , seguir para "Devolver FSM"                                                                                                    |
|        |             |                           | Entrada: FSM aprovado pelo demandante                                                                                                    |
| 4.70   | Liberar FSM | Escritório de<br>Projetos | <ul> <li>Procedimentos:</li> <li>Registrar a liberação do FSM no sistema Peterplan</li> </ul>                                                                                                    |
|        |             |                           | Saída: FSM liberado                                                                                                    |

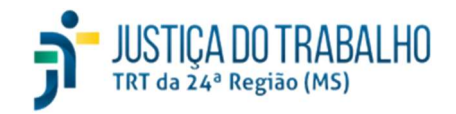

26/04/2024

Processo Gerenciar Projetos

### 4.3.5 Descrição do Subprocesso Controlar

| Id     | Atividade                                     | Responsável               | Descrição                                                                                                    |  |  |
|--------|-----------------------------------------------|---------------------------|----------------------------------------------------------------------------------------------------|--|--|
|        |                                               |                           | Entrada: Cronograma do projeto                                                                                                    |  |  |
|        |                                               |                           | Processamento:                                                                                                    |  |  |
| 5 10   | Verificar prazos dos                          | Escritório de             | <ul> <li>Semanalmente, verificar as situações atuais em que se enquadram os cronogramas dos projetos em execução no<br/>sistema Peterplan:</li> </ul>                                                                           |  |  |
| 5.10   | execução                                      | Projetos                  | a) <u>Prazo encerrado e sem repactuação</u> : ocorre quando a data final prevista para o projeto foi ultrapassada e não houve<br>solicitação de repactuação do gerente                                                          |  |  |
|        |                                               |                           | b) <u>Prazo em andamento</u> : ocorre quando a data final prevista para o projeto ainda não foi ultrapassada                                                                                                    |  |  |
|        |                                               |                           | Saída: Situação do prazo do projeto (encerrado e sem repactuação ou em andamento)                                                                                                    |  |  |
|        |                                               |                           | Se o prazo do projeto estiver <b>encerrado e sem repactuação</b> , seguir para "Suspender projeto"                                                                                                    |  |  |
| $\sim$ |                                               |                           | Se o prazo do projeto estiver em andamento, seguir para encerrar a execução do subprocesso                                                                                                    |  |  |
|        | Suspender projeto                             |                           | Entrada: Projeto com prazo encerrado e sem repactuação                                                                                                    |  |  |
|        |                                               | Escritório de<br>Projetos | Processamento:                                                                                                    |  |  |
| 5.20   |                                               |                           | <ul> <li>Registrar a suspensão do projeto no sistema Peterplan pelo motivo do prazo de execução ter sido encerrado e não<br/>haver solicitação de repactuação do projeto</li> </ul>                                             |  |  |
|        |                                               |                           | Saída: Projeto suspenso                                                                                                    |  |  |
|        | Comunicado sobre<br>a suspensão do<br>projeto |                           | Comunicar a suspensão do projeto ao Gerente do Projeto e ao Dono do Processo                                                                                                    |  |  |
|        |                                               |                           | Entrada: Cronograma do projeto                                                                                                    |  |  |
| 5.30   | Gerar relatórios                              | Escritório de<br>Projetos | Processamento:                                                                                                    |  |  |
|        | dos projetos em<br>execução                   |                           | <ul> <li>A cada duas semanas, para cada projeto que estiver em execução, gerar o documento do relatório de acompanhamento<br/>no sistema Peterplan e juntá-lo no respectivo processo administrativo no sistema Proad</li> </ul> |  |  |
|        |                                               |                           | Saída: Relatórios de acompanhamento dos projetos em andamento juntados no Proad                                                                                                    |  |  |

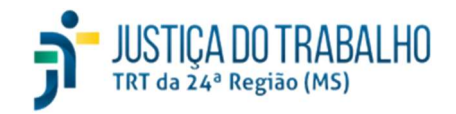

26/04/2024

Processo Gerenciar Projetos

### 4.3.6 Descrição do Subprocesso Encerrar

| Id   | Atividade               | Responsável               | Descrição                                                                                                    |  |
|------|-------------------------|---------------------------|----------------------------------------------------------------------------------------------------|--|
|      |                         |                           | Entradas: PGP, TEP devolvido                                                                                                    |  |
|      |                         |                           | Processamento:                                                                                                    |  |
|      | Solicitar               | Escritório de             | • Registrar uma requisição de serviço na ferramenta ITSM solicitando o preenchimento do TEP ao Gerente do Projeto                                                                                                    |  |
| 6.05 | preenchimento<br>do TEP | Projetos                  | • Se o preenchimento desse TEP já possuir requisição de serviço anterior (que já foi atendida pelo Gerente) e o TEP estiver como devolvido (por ter sido considerado inadequado/reprovado), o Escritório de Projetos deve reabrir a requisição de serviço anterior (ao invés de abrir uma nova) |  |
|      |                         |                           | Saída: Requisição de serviço para preenchimento do TEP                                                                                                    |  |
|      |                         |                           | Entradas: Requisição de serviço para preenchimento do TEP, PGP                                                                                                    |  |
|      |                         |                           | Processamento:                                                                                                    |  |
|      |                         | Gerente do Projeto        | Registrar as seguintes informações a respeito do TEP no sistema Peterplan:                                                                                                    |  |
|      | Preencher TEP           |                           | <ul> <li>Ressalvas: informar se o projeto foi encerrado com ou sem ressalvas</li> </ul>                                                                                                    |  |
| 6.10 |                         |                           | <ul> <li>Data do encerramento: informar a data do encerramento do projeto</li> </ul>                                                                                                    |  |
|      |                         |                           | <ul> <li>Observação: descrever a justificativa pertinente</li> </ul>                                                                                                    |  |
|      |                         |                           | Conferir as informações preenchidas e registrar a finalização do TEP no sistema Peterplan                                                                                                    |  |
|      |                         |                           | Atentar-se para o prazo de preenchimento do TEP previsto no Acordo de Nível Operacional (ANO)                                                                                                    |  |
|      |                         |                           | Saídas: TEP finalizado                                                                                                    |  |
|      |                         | Escritório de<br>Projetos | Entrada: TEP finalizado                                                                                                    |  |
|      |                         |                           | Procedimentos:                                                                                                    |  |
| 6.25 | Revisar TEP             |                           | • No sistema Peterplan, verificar se todas as informações do TEP estão presentes e adequadamente preenchidas de acordo com as necessidades do encerramento                                                                                                    |  |
|      |                         |                           | Saída: TEP revisado                                                                                                    |  |
|      |                         |                           | Se o TEP estiver <b>adequado</b> , seguir para "Conferir TEP"                                                                                                    |  |
|      |                         |                           | Se o TEP estiver <b>inadequado</b> , seguir para "Devolver TEP"                                                                                                    |  |
| 6.28 | Devolver TEP            |                           | Entrada: TEP inadequado/reprovado                                                                                                    |  |

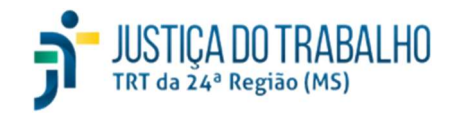

26/04/2024

|      |                                    | Escritório de<br>Projetos | <ul> <li>Procedimentos:</li> <li>Registrar a devolução do TEP no sistema Peterplan e comunicar o Gerente do Projeto</li> </ul>                                                                           |  |  |  |
|------|------------------------------------|---------------------------|----------------------------------------------------------------------------------------------------|--|--|--|
|      |                                    |                           | Saída: TEP devolvido para revisão                                                                                                    |  |  |  |
|      | Documento do<br>TEP                | Escritório de<br>Projetos | Enviar o documento do TEP ao Dono do Processo                                                                                                    |  |  |  |
|      |                                    |                           | Entrada: Documento do TEP                                                                                                    |  |  |  |
| 6.30 | Conferir TEP                       | Dono do Processo          | <ul> <li>Procedimentos:</li> <li>Conferir o documento do TEP e verificar se está adequado aos propósitos da SETIC</li> </ul>                                                                             |  |  |  |
|      |                                    |                           | Saída: TEP conferido                                                                                                    |  |  |  |
|      | Mensagem<br>aprovado/<br>reprovado | Dono do Processo          | Comunicar ao Escritório de Projetos a aprovação ou reprovação do TEP                                                                                                    |  |  |  |
|      |                                    |                           | Se o TEP for <b>aprovado</b> , seguir para "Juntar TEP no processo administrativo"                                                                                                    |  |  |  |
|      |                                    |                           | Se o TEP for <b>reprovado,</b> seguir para "Devolver TEP"                                                                                                    |  |  |  |
|      | Juntar TEP no<br>processo          | Escritório de<br>Projetos | Entrada: Processo administrativo e TEP aprovado                                                                                                    |  |  |  |
| 6.40 |                                    |                           | <ul> <li>Procedimentos:</li> <li>Juntar o documento do TEP no sistema Proad, adicionando como assinantes o Gerente do Projeto, o responsável pelo Escritório de Projetos e o Dono do Processo</li> </ul> |  |  |  |
|      | administrativo                     |                           | Informar aos assinantes sobre a disponibilidade do FSM no sistema Proad                                                                                                    |  |  |  |
|      |                                    |                           | O TEP ficará disponível para assinatura das partes no processo administrativo.                                                                                                    |  |  |  |
|      |                                    |                           | Saída: TEP juntado no processo administrativo                                                                                                    |  |  |  |
|      |                                    |                           | Entrada: TEP conferido pelo Dono do Processo                                                                                                    |  |  |  |
| 6.50 |                                    | Escritório de<br>Projetos | Procedimentos:                                                                                                    |  |  |  |
| 6.50 | Liberar TEP                        |                           | Registrar a liberação do TEP no sistema Peterplan                                                                                                    |  |  |  |
|      |                                    |                           | Saída: TEP liberado                                                                                                    |  |  |  |

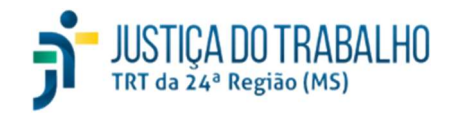

## Secretaria de TIC do TRT da 24ª Região Documento de Descrição de Processo de Trabalho Processo Gerenciar Projetos

26/04/2024

### 5 Tabela RACI

### 5.1 Subprocesso Iniciar

| Id    | Atividade                             | Gerente do Projeto | Escritório de Projetos | Dono do Processo |
|-------|---------------------------------------|--------------------|------------------------|------------------|
| 1.10  | Criar demanda                         | I                  | R                      |                  |
| 1.20  | Preencher DOD                         | R                  | I                      |                  |
| 1.35  | Revisar DOD                           | С                  | R                      |                  |
| 1.45  | Criar projeto                         | I                  | R                      |                  |
| 1.70  | Incluir no Portfólio                  |                    | R                      |                  |
| 1.80  | Autuar processo administrativo        |                    | R                      |                  |
| 1.85  | Solicitar preenchimento do TAP        | I                  | R                      |                  |
| 1.90  | Preencher TAP                         | R                  | I                      |                  |
| 1.110 | Revisar TAP                           | С                  | R                      |                  |
| 1.120 | Devolver TAP                          | I                  | R                      |                  |
| 1.130 | Conferir TAP                          |                    | С                      | R                |
| 1.140 | Liberar TAP                           |                    | R                      |                  |
| 1.150 | Juntar TAP no processo administrativo | I                  | R                      | I                |

Legenda: Responsável (R), Consultado (C) e Informado (I).

### 5.2 Subprocesso Planejar

| Id    | Atividade                      | Gerente do Projeto | Escritório de Projetos | Dono do Processo | Demandante |
|-------|--------------------------------|--------------------|------------------------|------------------|------------|
| 2.05  | Solicitar preenchimento do PGP | I                  | R                      |                  |            |
| 2.60  | Preencher PGP                  | R                  | I                      |                  |            |
| 2.90  | Revisar PGP                    | С                  | R                      |                  |            |
| 2.100 | Devolver PGP                   | I                  | R                      |                  |            |
| 2.110 | Conferir PGP                   | С                  | С                      | R                |            |

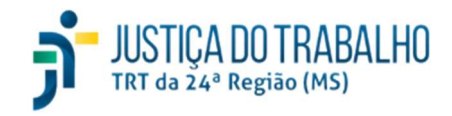

26/04/2024

Processo Gerenciar Projetos

| 2.120 | Juntar PGP no processo administrativo | I | R | I | I |
|-------|---------------------------------------|---|---|---|---|
| 2.130 | Avaliar PGP                           | С |   |   | R |
| 2.140 | Liberar PGP                           |   | R |   |   |

Legenda: Responsável (R), Consultado (C) e Informado (I).

### 5.3 Subprocesso Executar

| Id   | Atividade                                  | Gerente do Projeto | Escritório de Projetos | Demandante |
|------|--------------------------------------------|--------------------|------------------------|------------|
| 3.10 | Realizar Reunião de Alinhamento            | R                  |                        |            |
| 3.20 | Executar atividades planejadas             | R                  |                        |            |
| 3.30 | Entrega definitiva do produto              | R                  | I                      | Ι          |
| 3.40 | Entrega parcial do produto                 | R                  | I                      | Ι          |
| 3.50 | 3.50 Juntar TRP no processo administrativo |                    | R                      | Ι          |
| 3.60 | Avaliar TRP                                | С                  |                        | R          |

Legenda: Responsável (R), Consultado (C) e Informado (I).

### 5.4 Subprocesso Repactuar

| Id   | Atividade                             | Gerente do Projeto | Escritório de Projetos | Dono do Processo | Demandante |
|------|---------------------------------------|--------------------|------------------------|------------------|------------|
| 4.10 | Criar repactuação                     | I                  | R                      |                  |            |
| 4.20 | Preencher FSM                         | R                  | I                      |                  |            |
| 4.35 | Revisar FSM                           | С                  | R                      | I                | С          |
| 4.38 | Devolver FSM                          | I                  | R                      |                  |            |
| 4.40 | Conferir FSM                          |                    | I                      | R                |            |
| 4.50 | Juntar FSM no processo administrativo | I                  | R                      | I                | I          |
| 4.60 | Avaliar FSM                           | С                  | I                      |                  | R          |
| 4.70 | Liberar FSM                           | I                  | R                      |                  |            |

Legenda: Responsável (R), Consultado (C) e Informado (I).

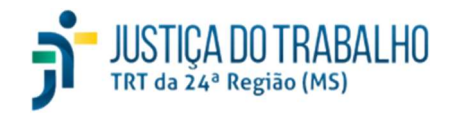

26/04/2024

Processo Gerenciar Projetos

#### 5.5 Subprocesso Controlar

| Id   | Atividade                                      | Escritório de<br>Projetos | Gerente do Projeto | Dono do Processo |
|------|------------------------------------------------|---------------------------|--------------------|------------------|
| 5.10 | Verificar prazos dos projetos em execução      | R                         | С                  |                  |
| 5.20 | Suspender projeto                              | R                         | I                  | I                |
| 5.30 | 5.30 Gerar relatórios dos projetos em execução |                           |                    |                  |
|      |                                                | ·                         |                    |                  |

Legenda: Responsável (R), Consultado (C) e Informado (I).

#### 5.6 Subprocesso Encerrar

| Id   | Atividade                             | Gerente do Projeto | Escritório de Projetos | Dono do Processo |
|------|---------------------------------------|--------------------|------------------------|------------------|
| 6.05 | Solicitar preenchimento do TEP        | I                  | R                      |                  |
| 6.10 | Preencher TEP                         | R                  | I                      |                  |
| 6.25 | Revisar TEP                           |                    | R                      | I                |
| 6.28 | Devolver TEP                          | I                  | R                      |                  |
| 6.30 | Conferir TEP                          |                    | I                      | R                |
| 6.40 | Juntar TEP no processo administrativo | I                  | R                      | I                |
| 6.50 | Liberar TEP                           | I                  | R                      |                  |

Legenda: Responsável (R), Consultado (C) e Informado (I).

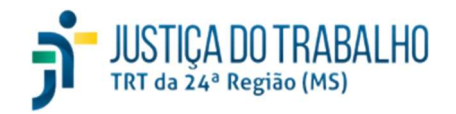

## Secretaria de TIC do TRT da 24ª Região Documento de Descrição de Processo de Trabalho Processo Gerenciar Projetos

### 6 Controles do Processo

| Nome             | Índice de Projetos com Problemas de Recursos                                                                             |  |  |  |  |  |
|------------------|----------------------------------------------------------------------------------------------------|--|--|--|--|--|
|                  | BAI01 (Gerenciar Programas e Projetos)                                                                                   |  |  |  |  |  |
| Origom           | PAM outcome: BAI01-05                                                                                                    |  |  |  |  |  |
| Ongen            | • PAM base practices: BAI01-BP9 e BAI01-BP10                                                                             |  |  |  |  |  |
|                  | • Enabling process Key management practice: BAI01.09 e BAI01.10                                                          |  |  |  |  |  |
| Objetivo         | Medir o coeficiente geral de problemas de recursos identificados na análise de viabilidade dos projetos                  |  |  |  |  |  |
| Meta             | 30%                                                                                                    |  |  |  |  |  |
| Periodicidade    | Trimestral                                                                                                    |  |  |  |  |  |
| Forma de cálculo | Soma do coeficiente de problemas de recursos dos projetos / total de projetos                                            |  |  |  |  |  |
|                  | Planilha do ANEXO I                                                                                                    |  |  |  |  |  |
| Fonte            | • Soma do coeficiente de problemas de recursos dos projetos: ver a soma da coluna "Coeficiente de problemas de recursos" |  |  |  |  |  |
|                  | • Total de projetos: ver a quantidade total de projetos registrado na planilha de controle                               |  |  |  |  |  |
| Observação       | Acumular valores                                                                                                    |  |  |  |  |  |

| Nome     | Índice de Resultados Recebidos                                                     |
|----------|------------------------------------------------------------------------------------|
|          | BAI01 (Gerenciar Programas e Projetos)                                             |
| Origon   | PAM outcome: BAI01-06                                                              |
| Ongeni   | PAM base practices: BAI01-BP6, BAI01-BP11, BAI01-BP13 e BAI01-BP14                 |
|          | Enabling process key management practices: BAI01.06, BAI01.11, BAI01.13 e BAI01.14 |
| Objetivo | Medir o percentual de recebimento dos produtos/serviços entregues aos demandantes  |

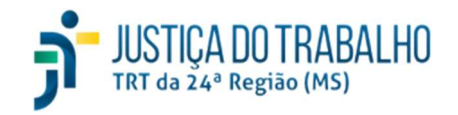

| Meta             | 80%                                                                                                    |  |  |  |  |  |
|------------------|----------------------------------------------------------------------------------------------------|--|--|--|--|--|
| Periodicidade    | Trimestral                                                                                                    |  |  |  |  |  |
| Forma de cálculo | Soma do coeficiente de recebimento dos projetos / Total de projetos                                             |  |  |  |  |  |
|                  | Planilha do ANEXO IV                                                                                            |  |  |  |  |  |
| Fonte            | • Soma do coeficiente de recebimento dos projetos: ver a soma da coluna "Coeficiente de recebimento do projeto" |  |  |  |  |  |
|                  | • Total de projetos: ver a quantidade total de projetos registrados na planilha de controle                     |  |  |  |  |  |
| Observação       | Acumular valores                                                                                                |  |  |  |  |  |
| Onzelvačao       | Desconsiderar projetos suspensos/cancelados                                                                     |  |  |  |  |  |

| Nome             | Índice de Projetos Repactuados                                                                                             |  |  |  |  |  |  |
|------------------|----------------------------------------------------------------------------------------------------|--|--|--|--|--|--|
|                  | BAI01 (Gerenciar Programas e Projetos)                                                                                     |  |  |  |  |  |  |
| Origon           | PAM outcome: BAI01-03                                                                                                    |  |  |  |  |  |  |
| Origem           | PAM base practices: BAI01-BP4, BAI01-BP8                                                                                   |  |  |  |  |  |  |
|                  | Enabling process key management practices: BAI01.04 e BAI01.08                                                             |  |  |  |  |  |  |
| Objetivo         | Medir o percentual de projetos que são repactuados devido a mudanças de prazo e recursos                                   |  |  |  |  |  |  |
| Meta             | 30%                                                                                                    |  |  |  |  |  |  |
| Periodicidade    | Trimestral                                                                                                    |  |  |  |  |  |  |
| Forma de cálculo | ulo 1 – (Soma do coeficiente de repactuação / Total de projetos)                                                           |  |  |  |  |  |  |
|                  | Planilha do ANEXO VI                                                                                                    |  |  |  |  |  |  |
| Fonte            | • Soma do coeficiente de repactuação dos projetos: ver a soma de valores da coluna "Coeficiente de repactuação do projeto" |  |  |  |  |  |  |
|                  | o <b>Total de projetos</b> : ver a quantidade total de projetos registrados na planilha de controle                        |  |  |  |  |  |  |

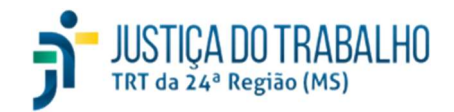

26/04/2024

Processo Gerenciar Projetos

|            | Acumular valores                            |  |
|------------|---------------------------------------------|--|
| Observação | Desconsiderar projetos suspensos/cancelados |  |
|            | Polaridade negativa                         |  |

### 7 Divulgação dos resultados

Os resultados do processo serão demonstrados através dos indicadores de desempenho registrados no processo administrativo autuado com o fim específico de acompanhar as atividades desse processo de trabalho, bem como no site de governança da SETIC, menu Indicadores, item Indicadores Gerenciais, processo Gerenciar Projetos.

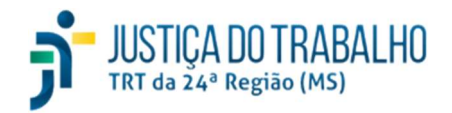

26/04/2024

Processo Gerenciar Projetos

### 8 ANEXO I – Índice de projetos com problemas de recursos

| Projeto   | Há dificuldade ou problema<br>de pessoal?<br>Há dificuldade ou problema de<br>habilidade/<br>conhecimento? |   | Há dificuldade ou<br>problema de<br>orçamento? | Há dificuldade ou problema de<br>equipamento? | Coeficiente de problemas<br>de recursos |
|-----------|----------------------------------------------------------------------------------------------------|---|------------------------------------------------|-----------------------------------------------|-----------------------------------------|
| Projeto 1 | 0                                                                                                    | 0 | 1                                              | 2                                             | 3/8                                     |
| Projeto 2 | 1                                                                                                    | 1 | 1                                              | 1                                             | 4/8                                     |
|           |                                                                                                    |   |                                                |                                               |                                         |
| Projeto n | 2                                                                                                    | 2 | 0                                              | 1                                             | 5/8                                     |

Onde:

- Para cada projeto:
  - **Projeto:** identificação do projeto conforme registrado no PDTI
  - Há dificuldade ou problema de pessoal: informar se há recursos humanos disponíveis para executar o projeto
  - Há dificuldade ou problema de habilidade/conhecimento: informar se há habilidades disponíveis para executar o projeto
  - Há dificuldade ou problema de orçamento: informar se há recursos orçamentários previamente disponíveis para executar o projeto
  - Há equipamento dificuldade ou problema de equipamento: informar se há recursos de hardware/software disponíveis para executar o projeto
  - Coeficiente de problemas de recursos: calcular a soma dos valores das colunas de Recursos e dividir por 8 (valor máximo possível para a soma das colunas)

#### Obs: informar os valores para as colunas de recursos conforme tabela de referência:

| 2 | Recurso indisponível, não é possível continuar                          |
|---|-------------------------------------------------------------------------|
| 1 | Recursos parcialmente disponível, é possível continuar com dificuldades |
| 0 | Recursos disponível, é possível continuar sem dificuldades              |

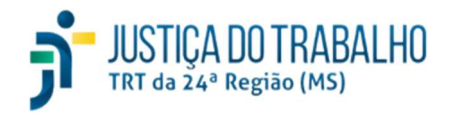

**Processo Gerenciar Projetos** 

#### ANEXO II – Índice de resultados recebidos 9

| Projeto   | Quantidade de produtos/entregas<br>previstas | Quantidade de produtos/entregas recebidos | Coeficiente de recebimento do projeto |
|-----------|----------------------------------------------|-------------------------------------------|---------------------------------------|
| Projeto 1 | 10                                           | 5                                         | 5/10                                  |
| Projeto 2 | 2                                            | 1                                         | 1/2                                   |
|           |                                              |                                           |                                       |
| Projeto n | 3                                            | 2                                         | 2/3                                   |

Onde:

- Para cada projeto: •
  - Projeto: identificação do projeto conforme registrado no PDTI 0
  - Quantidade de produtos/entregas previstas: verificar a quantidade de entregas previstas no respectivo Plano de Qualidade (parte integrante do Plano de 0 Projeto).
  - Quantidade de produtos/entregas recebidos: verificar as anotações no respectivo PrAdm (atividade 3.6). Produtos/entregas sem registro de recebimento 0 (Termo de recebimento provisório ou definitivo) devem ser considerados como não recebidos.
  - Coeficiente de recebimento do projeto: calcular a divisão do valor da coluna "Quantidade de produtos/entregas recebidos" pelo valor da coluna "Quantidade de produtos/entregas previstas"

Obs: considerar os projetos que foram executados ou estão em andamento na fase de execução do processo de trabalho Gerenciar Projetos

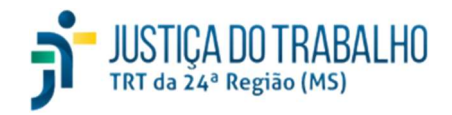

26/04/2024

Processo Gerenciar Projetos

### 10 ANEXO III – Índice de projetos repactuados

| Projeto   | Quantidade de<br>repactuações do projeto | Coeficiente de repactuação do<br>projeto |
|-----------|------------------------------------------|------------------------------------------|
| Projeto 1 | 1                                        | 1/(1+1)                                  |
| Projeto 2 | 0                                        | 1/(1+0)                                  |
|           |                                          |                                          |
| Projeto n | 3                                        | 1/(1+3)                                  |

Onde:

- Para cada projeto: •
  - Projeto: identificação do projeto conforme registrado no PDTI 0
  - **Quantidade de repactuações do projeto**: verificar a quantidade de repactuações registradas no PrAdm do projeto.
  - **Coeficiente de repactuação do projeto**: calcular 1/(1+"Quantidade de repactuações do projeto").